## Instrukcja obsługi książkomatu

# Miejskiej Biblioteki Publicznej w Międzyzdrojach

## Zamawianie zbiorów do książkomatu

- Aby zamówić książkę, audiobooka itp., wejdź na stronę szukamksiążki.pl i zaloguj się na swoje konto biblioteczne (jeżeli nie masz konta musisz się zarejestrować).
- Wyszukaj daną pozycję (wpisz autora, tytuł i wybierz Miejską Bibliotekę Publiczną w Międzyzdrojach) i upewnij się czy jest dostępna w Miejskiej Bibliotece Publicznej w Międzyzdrojach (ul. Plac Ratuszowy 1). Następnie kliknij SPRAWDŹ.
- 3. Jeżeli książka ma status <u>do wypożyczenia</u> zaznacz pole **Książkomat przy Miejskiej Bibliotece Publicznej w Międzyzdrojach.**
- 4. Kliknij przycisk z prawej strony Zarezerwuj.
- 5. Pełne wytyczne korzystania z katalogu szukamksiazki.pl znajduje się w osobnej instrukcji.

# Odbiór zamówienia przy książkomacie

- 1. Naciśnij przycisk **Odbiór** znajdujący się na ekranie.
- Zeskanuj kartę czytelnika lub wprowadź manualnie (ręcznie) swój numer identyfikacyjny (nr karty czytelnika) nadany w bibliotece (wraz z przedrostkiem CZ-)
- 3. Po zalogowaniu książkomat podświetla zawartość skrytki.
- Otwarcie drzwiczek następuje automatycznie lub po wciśnięciu przycisku Otwórz.
- Jeżeli czytelnik ma do odbioru książki w więcej niż jednej skrytce naciśnij przycisk **Dalej**.
- Po zamknięciu skrytki masz możliwość wydrukowania potwierdzenia (opcjonalnie) odbioru oraz ponownego otwarcia skrytki z zamówionymi pozycjami.

# Zwrot książek (funkcja opcjonalna)

- 1. Naciśnij przycisk **Zwrot** znajdujący się na ekranie.
- 2. Zeskanuj kartę czytelnika lub wprowadź manualnie (ręcznie) swój numer identyfikacyjny (nr karty czytelnika) nadany w bibliotece.
- 3. Po zalogowaniu książkomat podświetla zawartość skrytki z zamówionymi pozycjami.
- 4. Po kliknięciu przycisku **Zwrot** wyświetli się okienko.
- 5. Zeskanuj kod kreskowy znajdujący się w książce. Na ekranie pojawi się tytuł i identyfikator książki.
- 6. Kliknij na ekranie przycisk **Załaduj**. Otworzy się losowo wybrana pusta skrytka.
- 7. Włóż książkę do skrytki i zamknij drzwiczki.
- 8. Opcjonalnie wydrukuj potwierdzenie zwrotu.
- Do jednej skrytki można zwrócić kilka książek. Przy próbie zwrotu liczby książek, większej niż ustalony limit zostanie wyświetlony komunikat o błędzie.

Uwaga! Zwroty książek nie są automatycznie rejestrowanie w systemie bibliotecznym, ponieważ nie ma pewności, że czytelnik umieścił zeskanowane egzemplarze w skrytce. Dopiero po akceptacji bibliotekarza w systemie bibliotecznym, na indywidualnym koncie czytelnika (na stronie <u>www.szukamksiazki.pl</u>) będzie widoczna informacja, że książki zostały zwrócone.

W przypadku problemów prosimy o kontakt pod nr tel: 91 50 65 021 lub mailowo: biblioteka.mje.bibliotekarze@gmail.com